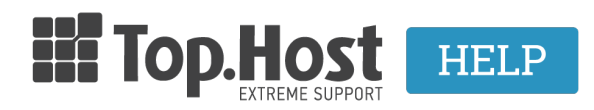

Knowledgebase > Domain Names / Nameservers > Μεταφορά / Αλλαγή ιδιοκτήτη > Μεταφορά domain από το Papaki στην Top.Host

Μεταφορά domain από το Papaki στην Top.Host

- 2023-02-09 - Μεταφορά / Αλλαγή ιδιοκτήτη

Αν έχετε κατοχυρώσει το domain σας από το Papaki και θέλετε να το μεταφέρετε στην Top.Host, έτσι ώστε να το διαχειρίζεστε μέσω του myTophost Panel, αρκεί να κάνετε αλλαγή διαχειριστή ακολουθώντας τα παρακάτω βήματα.

1. Στην κεντρική σελίδα της Tophost κάντε mouseover στο Domain Names και επιλέξτε Μεταφορά Domain.

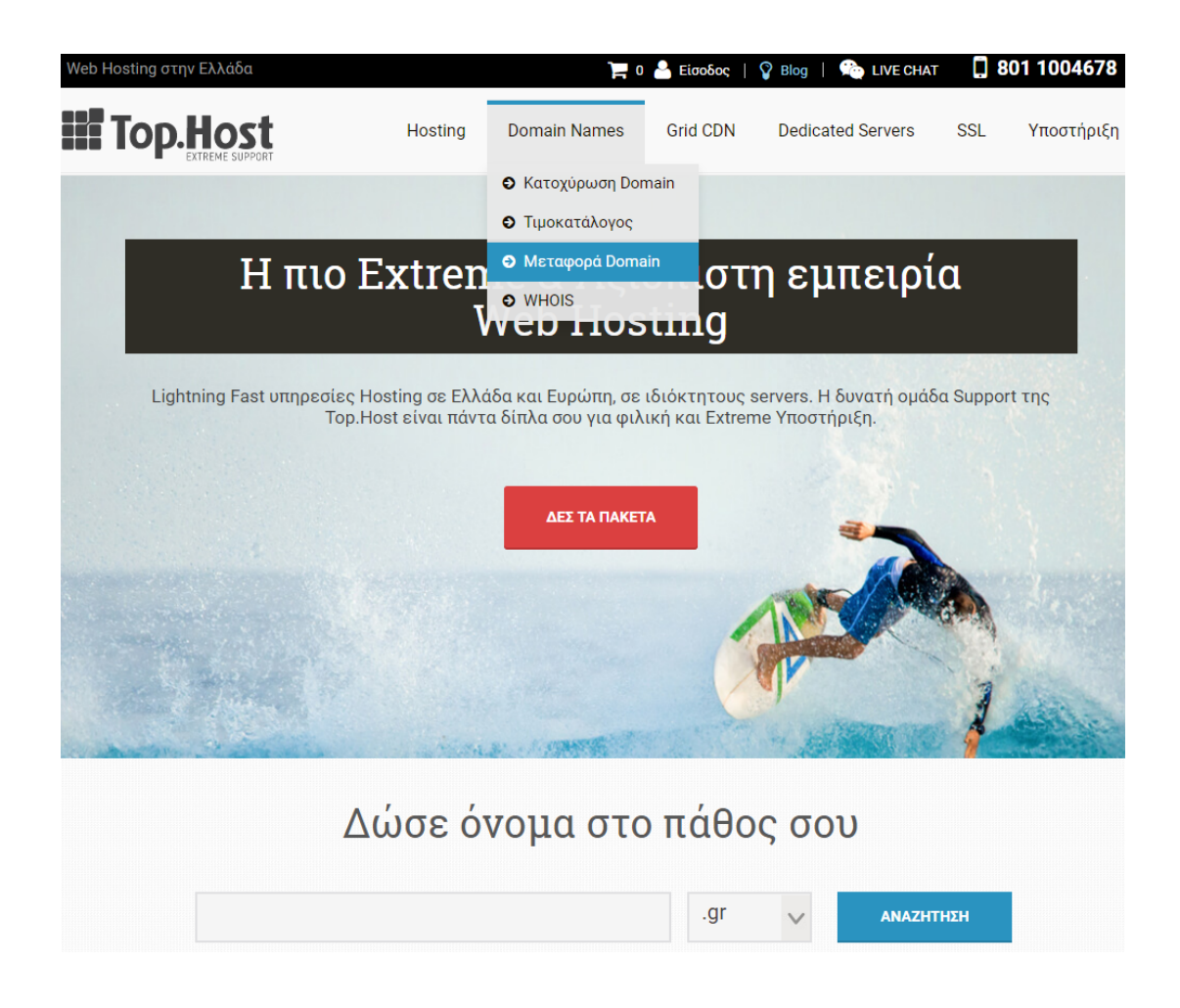

2. Στο μεγάλο κενό πεδίο δηλώστε το domain που επιθυμείτε να μεταφέρετε και κάντε κλικ στο **ΜΕΤΑΦΟΡΑ**.

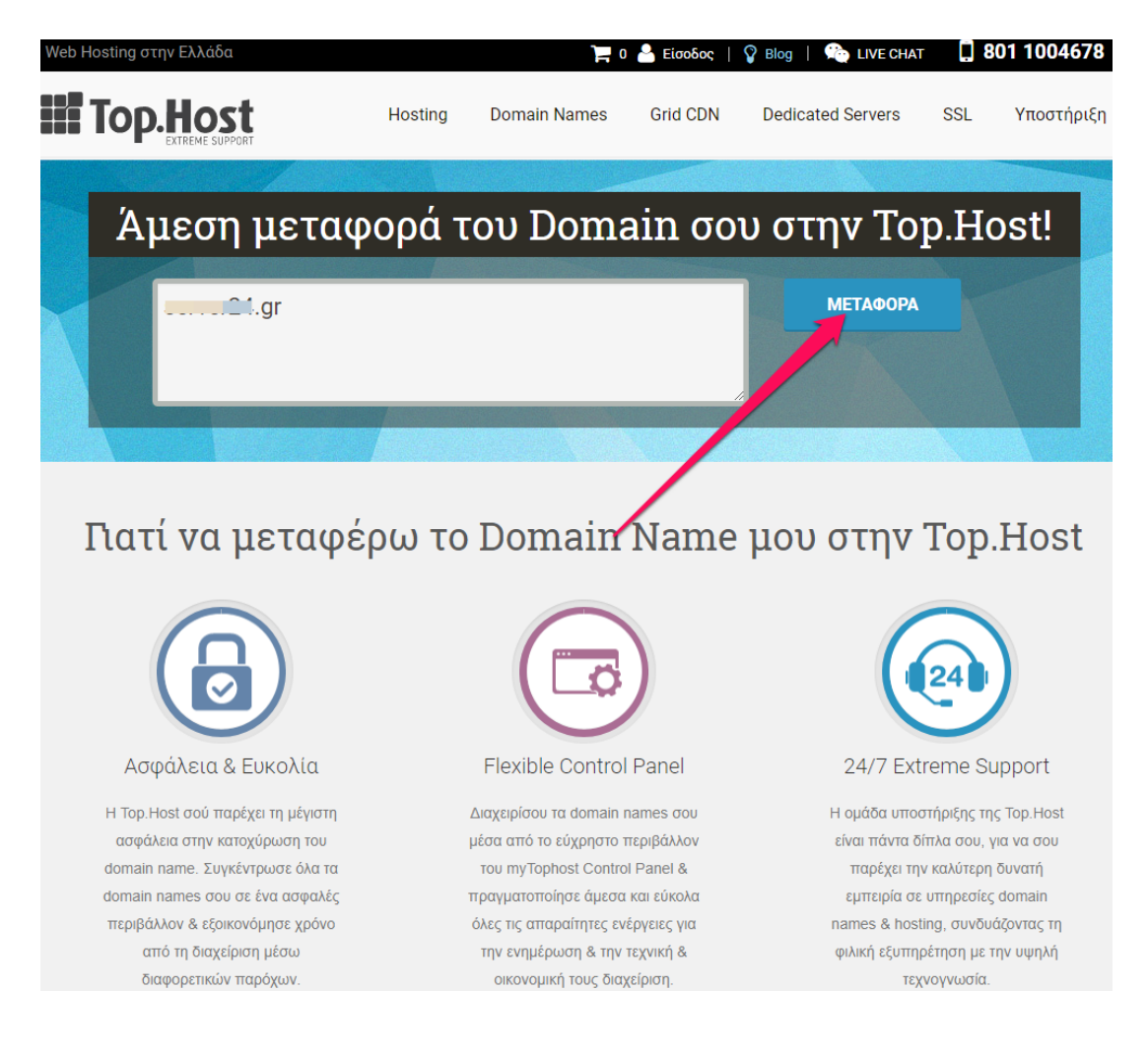

3. Αν έχετε ήδη δημιουργήσει λογαριασμό στην Top.Host, συμπληρώστε το Email και τον Κωδικό Χρήστη για να συνδεθείτε. Αν αυτή είναι η πρώτη φορά που χρησιμοποιείτε κάποια από τις υπηρεσίες της Top.Host, εισάγετε τα στοιχεία σας και προχωρήστε σε Νέα Εγγραφή.

| losting στην Ελλάδα                                                      |                                               |                                                       | ` = (0) 🐣                                         | Είσοδος   🏠 LIVE CH                                                                        | IAT 🛄 801 1004                                                      |
|--------------------------------------------------------------------------|-----------------------------------------------|-------------------------------------------------------|---------------------------------------------------|--------------------------------------------------------------------------------------------|---------------------------------------------------------------------|
| Top.Host                                                                 | Hosting                                       | Domain Names                                          | Grid CDN                                          | Dedicated Servers                                                                          | SSL Υποστ                                                           |
| ιεταφέρετε τα domains σας στ                                             | ην Top.Host                                   |                                                       |                                                   |                                                                                            |                                                                     |
| Αν έχετε ήδη δημιουργήσει λογαριασ<br>Αν αυτή είναι η πρώτη φορά που χρι | μό στην Top.Host, σι<br>ισιμοποιείτε κάποια α | μπληρώστε το Email και τ<br>πό τις υπορεσίες τος Τορ. | ον Κωδικό Χρήστη<br>Host. εισάνετε τα c           | για να συνδεθείτε.<br>ποιχεία σας και προγωρήστ                                            | ε σε Νέα Εννοαφή.                                                   |
| Σύνδεση Χρήστη                                                           |                                               |                                                       | Νέα Εγγραφή                                       | )<br>)                                                                                     |                                                                     |
| Email:                                                                   |                                               | ń                                                     | Όνομα:                                            | -                                                                                          |                                                                     |
| @gmail.com                                                               | 2                                             |                                                       |                                                   |                                                                                            | <u>ا</u>                                                            |
| Κωδικός Χρήστη:                                                          |                                               |                                                       | Επίθετο                                           | :                                                                                          |                                                                     |
| •••••                                                                    |                                               |                                                       |                                                   |                                                                                            |                                                                     |
| Yπ                                                                       | ενθύμιση Κωδικού                              |                                                       | Email:                                            |                                                                                            |                                                                     |
|                                                                          | Σún                                           | 5. an                                                 |                                                   |                                                                                            |                                                                     |
|                                                                          | 200                                           | 0001                                                  | Χώρα:                                             |                                                                                            |                                                                     |
|                                                                          |                                               |                                                       | Ελλάδα                                            |                                                                                            | ~                                                                   |
|                                                                          |                                               |                                                       | Τηλέφω                                            | vo:                                                                                        |                                                                     |
|                                                                          |                                               |                                                       | (+30) E/                                          | νλάδα 🗸                                                                                    |                                                                     |
|                                                                          |                                               |                                                       | Κωδικός                                           | ; Χρήστη:                                                                                  |                                                                     |
|                                                                          |                                               |                                                       |                                                   |                                                                                            |                                                                     |
|                                                                          |                                               |                                                       | Επιθυμα<br>και νέα της<br>Μπορείτε ο<br>διακοπή.) | ώ να ενημερώνομαι δωρεάν με<br>Τορ.Host (Συχνότητα αποστο)<br>ποιαδήποτε στιγμή το επιθυμε | ε email για προσφορές<br>λής: 1 email/μήνα -<br>ίτε, να προβείτε σε |

4. Πατήστε το κουμπί **Αποστολή κωδικού διαχείρισης**. Ο κωδικός θα αποσταλεί στο mail ιδιοκτήτη. Όταν τον λάβετε, εισάγετε τον κωδικό στο πεδίο **Κωδικού Διαχείρισης** και ολοκληρώστε τη διαδικασία κάνοντας κλικ στο **βήμα 3**.

| Αλ        | λαγή Καταχωρητή / Διαχειρ                                       | νιστή                                                                                                    |                  |
|-----------|-----------------------------------------------------------------|----------------------------------------------------------------------------------------------------|------------------|
| Τα<br>Για | παρακάτω ονόματα χώρου ανήκ<br>ι να τα μεταφέρετε στην Top.Host | ουν σε λογαριασμό της Papaki ΕΠΕ.<br>t, ακολουθήστε τη διαδικασία για " <b>Αλλαγή διαχειριστή</b> " <u>ε</u> | εδώ.             |
|           | Domain Name                                                     | Κωδικός Διαχείρισης                                                                                          |                  |
| 1         |                                                                 |                                                                                                    | Αποστολή κωδικού |
|           |                                                                 | (χωρίς κενά)                                                                                                 | Διαχειριστης     |